## CONCESIÓN PRÉSTAMOS QUIROGRAFARIOS MANUAL DE USUARIO

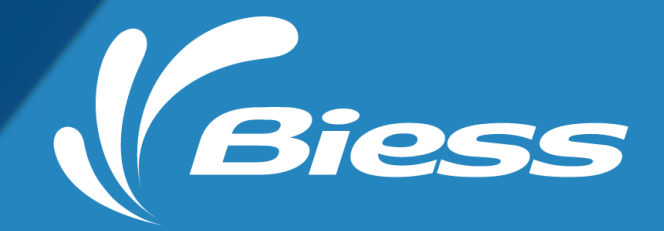

## CONCESIÓN PRÉSTAMOS QUIROGRAFARIOS- MANUAL DE USUARIO

Para acceder a un préstamo quirografario los asegurados deben seguir los siguientes pasos:

 Ingresar a la página web del BIESS y escoger la opción PRÉSTAMOS QUIROGRAFARIOS <u>https://pq.biess.fin.ec/pq-concesion-web/pages/concesion/roles.jsf</u>

| Recuerda con<br>seguros:                                                                                      | que tu préstamo<br>la cobertura de 🛛 🗤 🗠                                                                     | Vida y desgravamen<br>Enfermedades catastró<br>Incapacidad total y per<br>vez conocida cualquiera de estas condiciones<br>aseguradora dentro de los 5 días hol<br>Attarenderes                                                                                                    | ficas<br>manente<br>recuerda dar aviso a la<br>biles posteriores.                                                                                                    |
|----------------------------------------------------------------------------------------------------|----------------------------------------------------------------------------------------------------|----------------------------------------------------------------------------------------------------|----------------------------------------------------------------------------------------------------|
| Préstamos<br>Hipotecarios<br>Financiamos tu sueño de<br>casa propia hasta 25<br>años plazo<br>Más información | Préstamos<br>Quirografarios<br>Crédito 100 % en linea, sin<br>garante, hasta<br>\$ 36 800<br>Más información | Imprimir      Preguntas Frecuentes Twittear     Mutaria a valor acumulado en tus Fondos de ma canada de pago, podrás solicitar un monto de la canada de pago, podrás solicitar un monto de la canada de pago, podrás solicitar un monto de pago, podrás solicitar un monto de pago, podrás solicitar un monto de pago, podrás solicitar un monto de pago, podrás solicitar un monto de pago, podrás solicitar un monto de pago, podrás solicitar un monto de pago, podrás solicitar un monto de pago, podrás solicitar un | Solicitar Préstamo<br>teres fácil y rápida. Accede a tu préstamo por un<br>deserva y/o Cesantía; y, dependiendo de tu<br>asta 80 salarios básicos unificados del trabajador en |

• Ingresar con el número de cédula y clave personal emitida por el IESS que tiene el afiliado/jubilado.

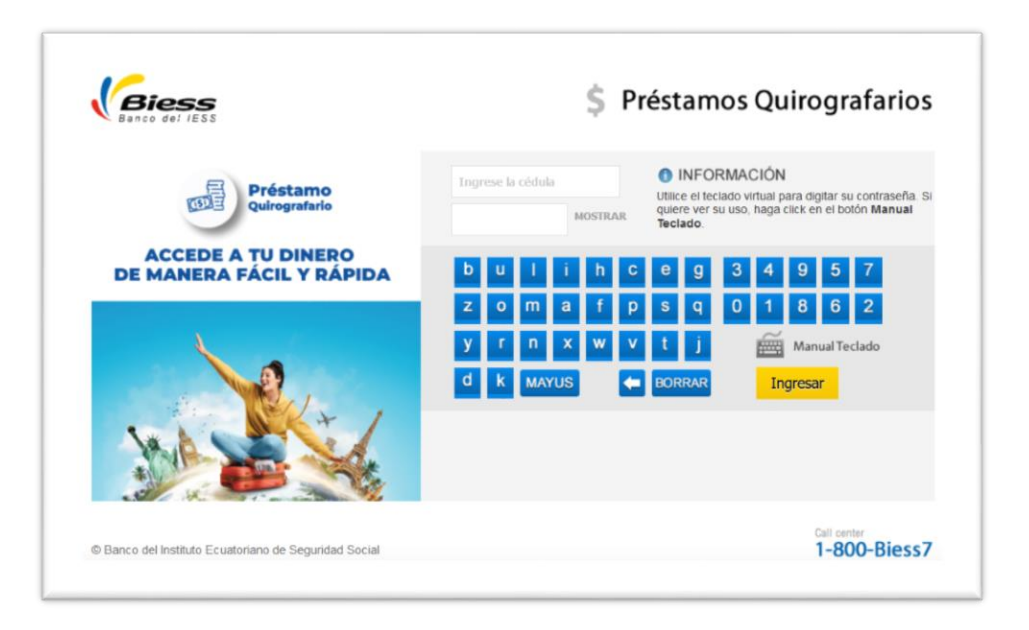

• Escoger el rol de usuario que tenga el cliente, sea AFILIADO/ JUBILADO/ ZAFRERO según sea el caso.

| Seleccione | el Rol de Usua | irio                              |                  |
|------------|----------------|-----------------------------------|------------------|
|            | Afiliado       | Jubilados -<br>Pensionista Viudez | Zafrero Temporal |

• Seleccionar la opción de que desea realizar, CRÉDITO NUEVO o NOVACIÓN.

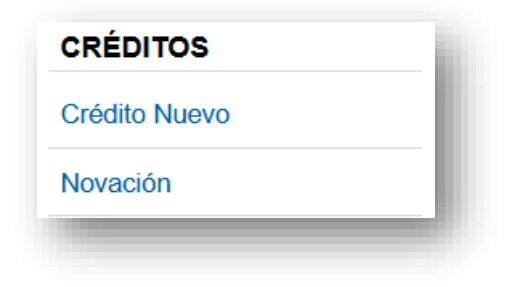

• Seleccionar el tipo de producto a escoger CLÁSICO o PAGO PENSIONES ALIMENTICIAS.

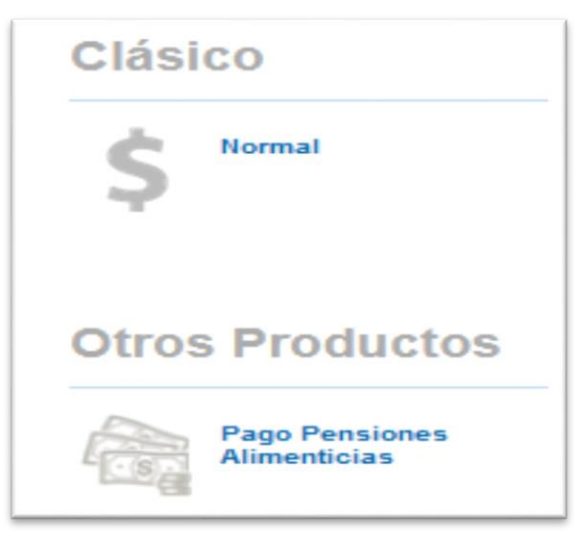

• Una vez establecido el tipo de concesión, el sistema de préstamos quirografarios, presentará información de acuerdo al tipo de opción seleccionada:

## NOVACIÓN:

Presenta información de las condiciones de Novación, conforme se detalla en la siguiente imagen, así también deberá presionar el botón "Aceptar y Continuar" para continuar con el flujo de concesión.

| stimado(a) asegu<br>iguientes requisito | rado(a) para acceder a la novación de su préstamo, usted debe cumplir con los<br>Is:                                                                                                    |
|-----------------------------------------|----------------------------------------------------------------------------------------------------|
| Días hábiles                            | para novar*:                                                                                                    |
| •                                       | Para Afiliados:                                                                                                    |
|                                         | 1 al 9 y del 13 al 26 de cada mes.                                                                                                    |
| •                                       | Para asegurados que cuenten tanto con el rol de Afiliado y Jubilado-Pensionista en<br>el aplicativo web:                                                                                                    |
|                                         | 1 al 3,6 al 9 y del 13 al 26 de cada mes.                                                                                                    |
| Condiciones                             | <u>×</u>                                                                                                    |
| 1. El pro<br>corre                      | éstamo a novar NO debe mantener dividendos en estado <i>"En Planilla</i> "**, inclusive el<br>spondiente al mes anterior.                                                                                                    |
|                                         | **En Planilla - dividendos pendientes de pago cargados al empleador.                                                                                                    |
| Verifi<br>Quiro                         | car el estado de los dividendos en la opción del menú "Recaudación Préstamos<br>ografarios", sección "Consultas", ítem "Muestra el detalle del Crédito".                                                                                                    |
| 2. En ca<br>dese                        | aso de mantener dividendos "En Planilla", conforme a lo señalado en el numeral 1 y<br>a realizar la novación, usted podrá:                                                                                                    |
|                                         | a. Cancelar el dividendo del mes en curso para evitar que sea cargado al empleador<br>(estado "En planilla"), para ello deberá:                                                                                                    |
|                                         | <ul> <li>Generar un comprobante de pago individual a través de la opción del menú<br/><i>"Recaudación Préstamos Quirografarios"</i>, sección "Opciones de<br/>Recaudación", ítem "Generar Comprobante de Pago Individual" durante el<br/>primer período de <u>días hábiles para novar*</u> (verificar tipo de asegurado).</li> </ul> |
|                                         | <ul> <li>Pagar este comprobante el mismo día de haberlo generado, en las<br/>instituciones financieras autorizadas (Banco de Guayaquil, Bolivariano,<br/>Pacífico, Servipagos).</li> </ul>                                                                                                    |
| 3. La no<br>realiz<br>inde;             | ovación de su préstamo quirografario podrá solicitar 48 horas posteriores al pago<br>ado por su empleador del dividendo (estado "En Planilla"), considerar que es<br>pendiente al pago realizado en el punto 2                                                                                                    |
| eptar y Continua                        | ır Salir                                                                                                    |

Se visualizará la(s) operaciones(s) que califican para novar de acuerdo a la clasificación realizada por el sistema, y el asegurado seleccionará la operación a novar continuando con el flujo regular de concesión detallado en la opción "Crédito Nuevo".

| tos General            | es                                             |                                       |                  |                        |            |             |
|------------------------|------------------------------------------------|---------------------------------------|------------------|------------------------|------------|-------------|
| Cédu<br>Ciudad         | la de<br>anía: 1713<br>GAR<br>idos: MED<br>ANG | 441309<br>RIDO<br>RANDA<br>ELICA PATR | RICIA            |                        |            |             |
| sta de crédit          | os vigente                                     | s                                     |                  |                        |            |             |
| Préstamo               | Estado                                         | Número                                | Plazo<br>(meses) | Fecha de<br>Concesión  | Monto      |             |
| Quirografario<br>BIESS | VIGENTE                                        | 30155661                              | 24               | 11-Oct-2023            | \$1,500.00 | Seleccionar |
|                        |                                                |                                       |                  |                        |            |             |
| 🛓 Estimado Cli         | ente, los sigu                                 | ientes crédit                         | os no cumplen co | n las condiciones para | novar      |             |
|                        |                                                |                                       |                  |                        |            |             |
| Préstamo               | Estado                                         | Número                                | Plazo<br>(meses) | Fecha de<br>Concesión  | Monto      |             |
| Quirografario<br>BIESS | VIGENTE                                        | 29991557                              | 60               | 15-Sep-2023            | \$6,500.00 | Ver Detalle |
|                        |                                                |                                       |                  |                        |            |             |

## **PENSIONES ALIMENTICIAS:**

Si el asegurado seleccionó la opción Pensiones Alimenticias el sistema pedirá que ingrese los datos del beneficiario de la patria potestad del menor detallados a continuación, posterior a esta acción continúa con el flujo regular de concesión detallado en la opción "Crédito Nuevo".

| <ol> <li>Datos persona</li> </ol>          | es de el/la Beneficiario/a con Patria Potestad. |   |
|--------------------------------------------|-------------------------------------------------|---|
| Cédula de Identidad:                       |                                                 |   |
| lombres y Apellidos:                       |                                                 |   |
| lombre de Menores:                         |                                                 |   |
| Institución<br>Financiera: *               | Seleccione                                      | ~ |
| lúmero de Cuenta: *                        |                                                 |   |
| Tipo de Cuenta: *                          | Seleccione v                                    |   |
| Número de Causa: *                         |                                                 |   |
| Número de Kardex:                          |                                                 |   |
| Juzgado No.: *                             |                                                 |   |
| Provincia donde se desarrolla el juicio: * | Seleccione v                                    |   |
| Ciudad donde se                            | Seleccione v                                    |   |

o Mostrará los datos generales del asegurado

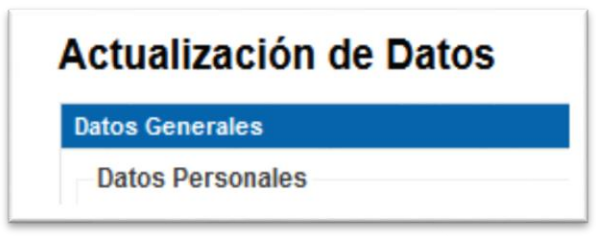

• Permitirá seleccionar si el asegurado mantiene la condición de CON O SIN DISCAPACIDAD.

| Perso | ona con Capacidades Especiales                                             |
|-------|----------------------------------------------------------------------------|
| 0     | Para acceder a los beneficios de acuerdo a Ley de Discapacidades<br>opción |
|       | Persona con<br>Capacidades<br>Especiales:                                  |

o Muestra la Institución Financiera de la cuenta bancaria registrada

| Institución Financi                                     | era                                                                                                    |  |
|---------------------------------------------------------|----------------------------------------------------------------------------------------------------|--|
| Institución Financiera:                                 | BANCO PICHINCHA CA                                                                                                    |  |
| Tipo de Cuenta:                                         | CUENTA DE AHORROS                                                                                                    |  |
| Número de Cuenta:                                       |                                                                                                    |  |
|                                                         |                                                                                                    |  |
| Estimado Asegu<br>El registro de la<br>sección Afiliado | urado:<br>i cuenta bancaria personal, debe realizarlo en el portal web <mark>www.iess.gob.ec,</mark> en la<br>o <b>s/Registrar cuenta bancaria.</b> |  |
|                                                         |                                                                                                    |  |
|                                                         |                                                                                                    |  |

o Muestra datos del Empleador

| Empleador Actual     |                   |                                         |     |
|----------------------|-------------------|-----------------------------------------|-----|
| Fecha de Afiliación: | 05/10/2021        | (dd/mm/yyyy)                            |     |
| Nombre Empleador:    | BANCO DEL INSTITU | TO ECUATORIANO DE SEGURIDAD SOCIAL - BI | ESS |
|                      |                   |                                         |     |
| RUC Empleador:       | 1768156470001     |                                         |     |

Seguido se mostrará las condiciones para aprobaciones del solicitante:

| proba  | ción de Condiciones                                                                                                    |
|--------|----------------------------------------------------------------------------------------------------|
| Para   | el Solicitante.                                                                                                    |
| Autori | zo de manera libre y voluntaria:                                                                                                    |
| •      | Que mi empleador, en calidad de agente de retención, descuente mensualmente de mi<br>remuneración y/o pensión para el caso de jubilados/pensionistas el valor de los dividendos<br>causados por la operación de crédito quirografario, mismo que depositará puntualmente<br>conforme a la Ley en el IESS.                                                                                                    |
|        | Autorizo al BIESS para que pueda consultar y utilizar la información crediticia registrada en<br>un buró de crédito autorizado por la Superintendencia de Bancos, correspondiente a mi<br>persona.                                                                                                    |
| •      | Que en el momento de la aprobación del crédito se realice el bloqueo de los Fondos de<br>Reserva y Cesantía General y Adicional, en calidad de garantía.                                                                                                    |
| •      | Que en el evento de presentar mora los Fondos antes indicados serán cedidos a favor del<br>BIESS mediante la compensación de estas garantías.                                                                                                    |
| •      | La tasa de interés del préstamo quirografario que otorga el BIESS será reajustada<br>semestralmente, a partir de la fecha de su otorgamiento, a la tasa que esté vigente para los<br>créditos quirografarios que otorgue el BIESS, a la fecha de reajuste.                                                                                                    |
| •      | Todos los préstamos quirografarios que otorgue el BIESS, contarán con un seguro de<br>desgravamen que brinde las seguridades necesarias a los recursos previsionales que han sido<br>invertidos, ante la eventualidad de la muerte del afiliado/jubilado/pensionista contratante del<br>crédito.El pago de este seguro deberá correr por cuenta del afiliado/jubilado/pensionista<br>respectivo, el mismo que autorizará al BIESS al cobro de las primas respectivas.                                                                                                    |
| •      | El asegurado deberá ingresar un correo electrónico vigente, por cuanto todas las<br>notificaciones serán enviadas a la dirección de email proporcionada por el afiliado/jubilado<br>/pensionista.                                                                                                    |
| •      | En caso de que alguno de sus créditos quirografarios se encuentren vencidos, el Banco podrá<br>enviar al cobro mediante planilla valores hasta el 70% (setenta por ciento) del valor del<br>sueldo, remuneración v/o pensión jubilar.                                                                                                    |
|        | Acepto las condiciones de este crédito, y declaro expresamente y bajo juramento que<br>conozco todas y cada una de las obligaciones que debo solventar, en relación a los plazos,<br>tasa y modalidades establecidas en la normativa vigente de crédito del BIESS; y que el<br>desembolso del crédito se realizará por parte del BIESS a la institución financiera BANCO<br>CA,CUENTA CORRIENTE,3045 que está registrada para este efecto.                                                                                                    |
| •      | En caso de quedar Cesante, me comprometo a generar el/los comprobante/s de pago<br>correspondiente/s a el/los dividendo/s que se encuentre/n impago/s y cancelarlo/s en las<br>instituciones autorizadas para el efecto, o luego de haber transcurrido el plazo de los 60 días,<br>contados a partir desde la fecha en que se encuentre impago el crédito, en cuyo caso<br>automáticamente se ejecutarán las garantías por el saldo total de la deuda más los<br>respectivos intereses de mora, valores que serán deducidos de la cuenta individual<br>acumulada conforme a la quantía de: Fondos de Reserva. Cesantía General y Adicional. |
| •      | Declaro que tengo conocimiento que la clave obtenida en el IESS por mi persona va a ser<br>utilizada para la obtención de créditos en el BIESS, eximiendo de responsabilidad a dicha<br>Entidad por un eventual uso indebido de la misma.                                                                                                    |

- Una vez registrada toda la información, el asegurado podrá continuar presionando en la opción ACEPTAR Y CONTINUAR.
- Continuando con el flujo, el sistema informará el Resultado y Novedades de Precalificación de la Solicitud, la cual se compone por dos secciones:
  - Sección 1: Garantías (información proporcionada por el IESS)
    - En el caso de afiliados indicará las garantías de cesantía y fondos de reserva disponibles.
    - En el caso de jubilados mostrará la pensión jubilar.
  - Sección 2: Requisitos de Negocio Establecidos en el Manual de Crédito.

| tos Generales                  |            |                                      |
|--------------------------------|------------|--------------------------------------|
| Cédula de<br>Ciudadanía:       |            |                                      |
| lombres y Apellidos:           |            |                                      |
| Garantias                      |            |                                      |
| ESANTIA:                       | \$4,912.52 |                                      |
| ONDOS DE RESERVA:              | \$0.00     | NO TIENE CUENTA DE FONDOS DE RESERVA |
| Total Garantías<br>Disponibles | \$4,912.52 |                                      |

| Resultado Precalificación de Requisitos                                                                            |         |                                                                                               |
|----------------------------------------------------------------------------------------------------|---------|-----------------------------------------------------------------------------------------------|
| Requisito                                                                                                    | Aprueba | Observación                                                                                   |
| EL SALDO DE SUS CREDITOS VIGENTES EXCEDE<br>DE 80 SBU (SALARIO BASICO UNIFICADO)                                   | ~       | NO EXCEDE DE LOS 80 SBU                                                                       |
| POSEER GARANTIAS REALES (FONDOS DE<br>RESERVA Y/O CESANTIAS) EN EL IESS                                            | ~       | SI TIENE GARANTÍAS                                                                            |
| TENER MINIMO 24 APORTACIONES                                                                                       | ~       | TIENE 284 APORTACIONES                                                                        |
| TENER LAS 0 ULTIMAS APORTACIONES<br>CONSECUTIVAS                                                                   | ~       | EL AFILIADO TIENE 258 APORTACIONES<br>CONSECUTIVAS                                            |
| SER UN AFILIADO ACTIVO                                                                                             | ~       | EL AFILIADO ESTA ACTIVO                                                                       |
| SU EMPLEADOR ACTUAL NO DEBE PERTENECER<br>AL SEGURO SOCIAL CAMPESINO                                               | ~       | SU EMPLEADOR NO PERTENECE AL<br>SEGURO SOCIAL CAMPESINO                                       |
| NO TENER SOLICITUD DE CESANTIA EN TRAMITE                                                                          | ~       | EL AFILIADO NO TIENE UNA SOLICITUD DE<br>CESANTIA EN TRAMITE                                  |
| SU(S) EMPLEADOR(RES) NO DEBE(N) ESTAR EN<br>MORA CON EL IESS                                                       | × .     | SU(S) EMPLEADOR(ES) NO ESTA(N)EN<br>MORA                                                      |
| NO DISPONER DE CRÉDITOS SUB<br>GARANTIZADOS                                                                        | ~       | NO DISPONE DE CRÉDITOS SUB<br>GARANTIZADOS                                                    |
| TENER UNA CUENTA BANCARIA REGISTRADA Y<br>AUTORIZADA POR EL IESS                                                   | ~       | TIENE CUENTA VALIDADA POR UN<br>FUNCIONARIO DEL IESS                                          |
| NO CONSTAR CON REGISTRO DE FECHA DE<br>FALLECIMIENTO EN EL IESS                                                    | ~       | LA PERSONA NO CONSTA CON REGISTRO                                                             |
| NO TENER CREDITO EN MORA CON EL IESS O<br>BIESS                                                                    | × .     | EL AFILIADO NO TIENE CREDITOS EN<br>MORA CON EL IESS O BIESS                                  |
| SI ES EMPLEADOR NO TENER OBLIGACIONES<br>PENDIENTES CON EL IESS                                                    | ~       | NO TIENE OBLIGACIONES PENDIENTES<br>CON EL IESS                                               |
| VALIDACIONES BIESS                                                                                                 | ~       | CUMPLE VALIDACIONES BIESS                                                                     |
| NO TENER UN CREDITO HIPOTECARIO EN<br>TRAMITE                                                                      | ~       | NO TIENE UN CREDITO HIPOTECARIO EN TRAMITE                                                    |
| NO TENER GASTOS DE INSTRUMENTACION<br>PENDIENTES EN SOLICITUD DE PRESTAMOS<br>HIPOTECARIOS INICIADA Y NO CONCLUIDA | ~       | NO TIENE GASTOS DE<br>INSTRUMENTACION PENDIENTES EN<br>SOLICITUD DE PRESTAMOS<br>HIPOTECARIOS |
| TIENE UN COMPROBANTE PENDIENTE DE PAGO                                                                             | ~       | NO TIENE COMPROBANTES PENDIENTES<br>DE PAGO                                                   |
| NO TENER CRÉDITOS EN TRÁMITE                                                                                       | × .     | NO DISPONE DE CRÉDITOS EN TRÁMITE                                                             |
| TENER CRÉDITOS CANCELADOS POR<br>FALLECIMIENTO                                                                     | ~       | NO TIENE CRÉDITOS CANCELADOS POR<br>FALLECIMIENTO                                             |
| NO TENER CREDITO VIGENTE CON EL IESS -                                                                             | ~       | NO TIENE CREDITOS VIGENTES EN EL                                                              |

• Si el asegurado cumple con todas las condiciones, se indicará que la solicitud de precalificación se encuentra aceptada y podrá continuar presionando en la opción Aceptar y Continuar.

| PRECALIFICAT | CIUM ACEPTAL | A. |  |
|--------------|--------------|----|--|
|              |              |    |  |
|              |              |    |  |
|              |              |    |  |

Continuando con el flujo, el aplicativo PQ Web muestra los Parámetros para el Cálculo del Crédito quirografario de acuerdo a las garantías (cesantía y fondos de reserva) que se tienen en el IESS, ingresos y capacidad de endeudamiento que tiene el afiliado. En función de estas variables se realiza el cálculo del monto máximo a otorgar.

| Condiciones para e             | el Cálculo- |                   | Garantías                       |            |
|--------------------------------|-------------|-------------------|---------------------------------|------------|
| Edad Actual:                   | 37          | Años              | CESANTIAS:                      |            |
|                                | 10          | Meses             | Total:                          | \$4,912.52 |
|                                |             |                   | Comprometidas:                  | \$0.00     |
| Plazo Máximo del<br>Crédito:   | 60          | Meses             | Disponible: (E)                 | \$4,912.52 |
|                                | Tasa que    |                   | FONDOS:                         |            |
| Tasa de Interés:               | se tomará   |                   | Total:                          | \$0.00     |
|                                | del plazo   |                   | Comprometidas:                  | \$0.00     |
|                                | derplaze    |                   | Disponible: (F)                 | \$0.00     |
| Sueldo Promedio 6<br>Meses:    | \$2,492.33  | (A)               | Total Garantías<br>Disponibles: | \$4,912.52 |
| Capacidad de Pago:             | \$1,246.16  | <b>(B=</b> A*50%) | (3-211)                         |            |
| DETALLE CREDITOS               |             |                   |                                 |            |
|                                | \$0.00      |                   |                                 |            |
| Capacidad de<br>Endeudamiento: | \$1,246.16  | (B-C)             |                                 |            |

• Posteriormente, el asegurado podrá personalizar las condiciones del crédito, seleccionando el plazo, tipo de amortización y monto. Con lo cual el sistema indicará la cuota máxima a cancelar.

| • Factor and a second                                               | for the base of white over deal |                                               |  |
|---------------------------------------------------------------------|---------------------------------|-----------------------------------------------|--|
| Escoja una opci                                                     | on en base al rubro que des     | ea personalizar                               |  |
|                                                                     |                                 |                                               |  |
| Calcular Cuota Mens                                                 | ual                             |                                               |  |
|                                                                     |                                 |                                               |  |
| Usted puede r                                                       | ealizar el cálculo de la cuota  | a mensual que desea pagar, en base al monto y |  |
| plazo que den                                                       |                                 |                                               |  |
|                                                                     |                                 |                                               |  |
| Plazo:                                                              |                                 | (Meses)Plazo Máximo: 60                       |  |
| Plazo:<br>Tipo de Amortización:                                     | Seleccione V                    | (Meses)Plazo Máximo: 60                       |  |
| Plazo:<br>Tipo de Amortización:<br>Monto: \$                        | Seleccione v                    | (Meses)Plazo Máximo: 60<br>Monto Máximo:      |  |
| Plazo:<br>Tipo de Amortización:<br>Monto: \$<br><b>Cuota:\$0.00</b> | Seleccione v                    | (Meses)Plazo Máximo: 60<br>Monto Máximo:      |  |

- Si el asegurado se encuentra de acuerdo con todas las condiciones mencionadas continuará con el flujo:
  - Escogerá el Destino del Crédito para el cual será usado el crédito.

| DEST | TINO DEL CREDITO                               |
|------|------------------------------------------------|
|      | PAGO DE DEUDA                                  |
|      | GASTOS DE SALUD                                |
|      | INVERSION PARA EDUCACION (PROPIA O FAMILIARES) |
|      | GASTO PARA VIAJES                              |
|      | ADQUISICION DE ENSERES DOMESTICOS              |
|      |                                                |

• Nuevamente mostrará las condiciones con la tabla de amortización escogida con las cuales se creará el préstamo quirografario y los pagos mensuales a realizarse.

| lonto del Crédito:    | \$ 500.00 ( A )     |
|-----------------------|---------------------|
| eguro de Desgravamen: | \$ 15.19 ( B )      |
| íquido a Recibir:     | \$ 484.81 ( = A - B |
| asa:                  | 12.99 %             |
| lazo:                 | 60 Meses            |
| otal de Interés:      | \$ 186.81           |

| No. Dividendo                   | Capital<br>Amortizado                            | Interês                                  | Interês<br>Periodo Graola                             | Valor<br>Dividendo                        | Saldo<br>Capital             | Feoha Pago<br>Dividendo (mm<br>- yyyy) |
|---------------------------------|--------------------------------------------------|------------------------------------------|-------------------------------------------------------|-------------------------------------------|------------------------------|----------------------------------------|
| 1                               | \$ 2.79                                          | \$8.66                                   | \$.00                                                 | \$ 11.45                                  | \$ 497.21                    | 10 - 2023                              |
| 2                               | \$ 6.07                                          | \$5.38                                   | \$.00                                                 | \$ 11.45                                  | \$ 491.14                    | 11 - 2023                              |
| 3                               | \$ 6.13                                          | \$5.32                                   | \$.00                                                 | \$ 11.45                                  | \$ 485.01                    | 12 - 2023                              |
| 4                               | \$ 6.20                                          | \$5.25                                   | \$.00                                                 | \$ 11.45                                  | \$ 478.81                    | 01 - 2024                              |
| 5                               | \$ 6.27                                          | <b>\$</b> 5.18                           | \$.00                                                 | \$ 11.45                                  | \$ 472.54                    | 02 - 2024                              |
| 6                               | \$ 6.33                                          | \$5.12                                   | \$.00                                                 | \$ 11.45                                  | \$ 466.21                    | 03 - 2024                              |
| 7                               | \$ 6.40                                          | \$5.05                                   | \$.00                                                 | \$ 11.45                                  | \$ 459.81                    | 04 - 2024                              |
| 8                               | \$ 6.47                                          | \$4.98                                   | \$.00                                                 | \$ 11.45                                  | \$ 453.34                    | 05 - 2024                              |
| 9                               | \$ 6.54                                          | \$4.91                                   | \$.00                                                 | \$ 11.45                                  | \$ 446.80                    | 06 - 2024                              |
| 10                              | \$ 6.61                                          | \$4.84                                   | \$.00                                                 | \$ 11.45                                  | \$ 440.19                    | 07 - 2024                              |
| 11                              | \$ 6.68                                          | \$4.77                                   | \$.00                                                 | \$ 11.45                                  | \$ 433.51                    | 08 - 2024                              |
| 12                              | \$ 6.76                                          | \$4.69                                   | \$.00                                                 | \$ 11.45                                  | \$ 426.75                    | 09 - 2024                              |
| 13                              | \$ 6.83                                          | \$4.62                                   | \$.00                                                 | \$ 11.45                                  | \$ 419.92                    | 10 - 2024                              |
| Los sist<br>058-201<br>del Ecua | emas de amortizac<br>4 de 21 de mayo de<br>ador. | ión fueron impleme<br>2014, publicada el | 2 3 4 5<br>entados en la págin<br>n el Registro Ofici | a web del BIESS, i<br>al 266 de 12 de jun | de acuerdo a<br>lo de 2014 d | a Resolución No<br>lei Banco Central   |

Nota: Estimado Cliente considere que todo préstamo quirografario cuenta con un Seguro de Desgravamen, valor que será restado del Monto del Crédito solicitado.

 El asegurado escoge en Crear Crédito y en la opción de Código de confirmación para validación del Crédito, se debe aceptar los términos y condiciones descritos anteriormente para que inmediatamente se envíe un Código de Validación al correo electrónico registrado por el asegurado en el IESS.

| Aceptacion del Serv                                                                  | vicio                                                                                                    |
|--------------------------------------------------------------------------------------|----------------------------------------------------------------------------------------------------|
| Autorizo expresamen<br>electrónico registrado<br>ransacciones en el S                | nte al Banco del Instituto Ecuatoriano de Seguridad Social que envíe a mi correo<br>o en <b>Historia Laboral del IESS</b> , los códigos de validación para autorizar<br>Sistema cuando fuere necesario.                                                                                                    |
| s de mi conocimier<br>ingún tipo de clave<br>ociales, ni página w                    | nto que el Banco del Instituto Ecuatoriano de Seguridad Social nunca solicita<br>e por ningún medio: ni SMS, ni mensajería instantánea, ni call center, ni redes<br>veb, ni correo electrónico.                                                                                                    |
| He leído y acepto lo                                                                 | os términos de aceptación descritos anteriormente. 🔝                                                                                                    |
|                                                                                      |                                                                                                    |
| os datos personales<br>electrónico deberá s<br>https://app.iess.gob                  | del IESS, válido por 5 minutos. Si usted requiere actualizar su correo<br>seguir las instrucciones detalladas en el siguiente formulario del IESS:<br>.ec/iess-gestion-turnero-enlinea-web/inicio.jsf?faces-redirect=true                                                                                                    |
| courgo de validacio                                                                  | n                                                                                                    |
| Por favor ingrese el o<br>continuar.                                                 | n<br>código de validación enviado a su correo electrónico y haga clic en Aceptar para                                                                                                    |
| Por favor ingrese el c<br>continuar.<br>Si no ingresa el códi<br>manera errónea en 3 | n<br>código de validación enviado a su correo electrónico y haga clic en Aceptar para<br>go de validación dentro del tiempo de vigencia del código enviado o lo hace de<br>8 ocasiones, se deberá crear una nueva solicitud de crédito.                                                                                              |
| Por favor ingrese el c<br>continuar.<br>Si no ingresa el códi<br>manera errónea en 3 | n<br>código de validación enviado a su correo electrónico y haga clic en Aceptar para<br>igo de validación dentro del tiempo de vigencia del código enviado o lo hace de<br>3 ocasiones, se deberá crear una nueva solicitud de crédito.<br>Ingreso de código de validación                                                          |
| Por favor ingrese el c<br>continuar.<br>Si no ingresa el códi<br>manera errónea en 3 | n<br>código de validación enviado a su correo electrónico y haga clic en Aceptar para<br>go de validación dentro del tiempo de vigencia del código enviado o lo hace de<br>3 ocasiones, se deberá crear una nueva solicitud de crédito.<br>Ingreso de código de validación<br>Código de Validación:                                  |
| Por favor ingrese el o<br>continuar.<br>Si no ingresa el códi<br>manera errónea en 3 | n<br>código de validación enviado a su correo electrónico y haga clic en Aceptar para<br>go de validación dentro del tiempo de vigencia del código enviado o lo hace de<br>3 ocasiones, se deberá crear una nueva solicitud de crédito.<br>Ingreso de código de validación<br>Código de Validación:<br>Tiempo de duración 5 minutos. |

• Colocará el código OTP enviado al correo y al dar Aceptar se creerá el préstamo quirografario realizado en estado "Generado".

|               | Itado de la Concesi                                                                                                    | ión                                                                                                    |
|---------------|----------------------------------------------------------------------------------------------------|----------------------------------------------------------------------------------------------------|
|               | La información de su préstamo                                                                                                    | o quirografario fue ingresada de manera exitosa.                                                                                                    |
| 1             | Estimado Cliente: A fin de incrementar<br>quirografario será sometida a una verifi<br>comprensión.                                           | la seguridad de sus transacciones, su solicitud de crédito<br>icación de datos previo al desembolso. Agradecemos su                                             |
| 0             | Favor verificar el <b>estado de su solicitud</b><br>en casos que el estado sea: <b>"Pendient<br/>PDC"</b> , comunicarse al Call Center al 18 | l en la opción del menú <mark>Seguimiento de Solicitud de Crédito",<br/>te de Aprobación - PDA'' o "Pendiente de Confirmacion -<br/>300 BIESS7. Opción 2</mark> |
| D No          | <b>ta Importante:</b> La tasa de interés es re                                                                                               | ajustable semestralmente.                                                                                                    |
| atos d        | el Crédito Concedido                                                                                                    |                                                                                                    |
| onto de       | I Crédito:                                                                                                    | (A)                                                                                                    |
| eguro d       | le Desgravamen:                                                                                                    | (B)                                                                                                    |
| iquido a      | a Recibir:                                                                                                    | (=A-B)                                                                                                    |
|               |                                                                                                    |                                                                                                    |
| asa:          |                                                                                                    |                                                                                                    |
| asa:<br>lazo: |                                                                                                    |                                                                                                    |

- Inmediatamente del estado "Generado", el sistema establece el estado de la solicitud a "Aprobado-APR, Pendiente de Aprobación-PDA, Pendiente de Verificación-PDV o Pendiente de Confirmación-PDC" según los procesos de validación de seguridad del mismo aplicativo.
- Según el estado establecido por el sistema APR, PDA, PDV o PDC, el asegurado podrá revisar este estado a través de la opción del aplicativo *"Seguimiento de Solicitud de Crédito"* conforme a las siguientes pantallas:

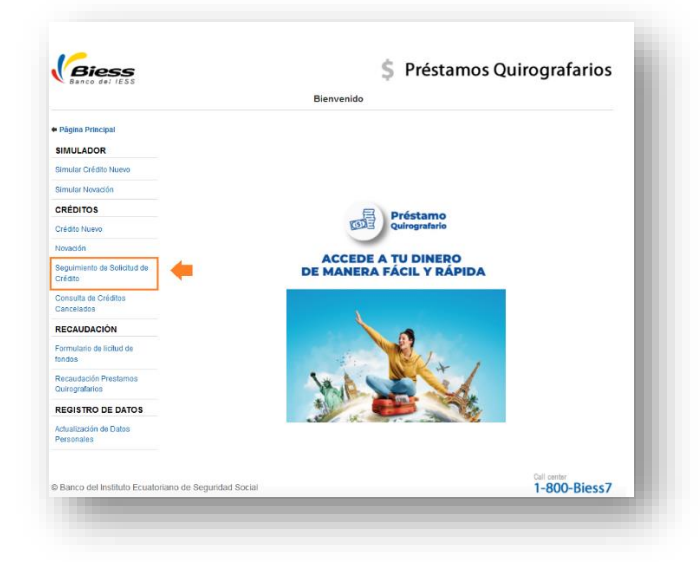

| Generale                                                                                                    | s                                                                                                    |                                                                                                    |                |                                                                                                    |                                                                                                    |          |  |  |
|----------------------------------------------------------------------------------------------------|----------------------------------------------------------------------------------------------------|----------------------------------------------------------------------------------------------------|----------------|----------------------------------------------------------------------------------------------------|----------------------------------------------------------------------------------------------------|----------|--|--|
| Cédula                                                                                                    | a de                                                                                                    |                                                                                                    |                |                                                                                                    |                                                                                                    |          |  |  |
| Ciudada                                                                                                    | nía:                                                                                                    |                                                                                                    |                |                                                                                                    |                                                                                                    |          |  |  |
| ores y Apellio                                                                                                    | dos:                                                                                                    |                                                                                                    |                |                                                                                                    |                                                                                                    |          |  |  |
|                                                                                                    |                                                                                                    |                                                                                                    |                |                                                                                                    |                                                                                                    |          |  |  |
| de crédito                                                                                                    | s vigentes                                                                                                    |                                                                                                    |                |                                                                                                    |                                                                                                    |          |  |  |
|                                                                                                    |                                                                                                    |                                                                                                    |                |                                                                                                    |                                                                                                    |          |  |  |
| Seleccion                                                                                                    | e un crédito p                                                                                                    | ara habilitar las op                                                                                               | ciones que pue | ede realizar:                                                                                                    |                                                                                                    |          |  |  |
|                                                                                                    |                                                                                                    |                                                                                                    |                |                                                                                                    |                                                                                                    |          |  |  |
|                                                                                                    |                                                                                                    | Número                                                                                                    | Plazo          | Fecha de                                                                                                    |                                                                                                    |          |  |  |
| tamo                                                                                                    | Estado                                                                                                    | Solicitud                                                                                                    | (meses)        | Concesión                                                                                                    | Monto                                                                                                    |          |  |  |
| EGURO                                                                                                    | VIGENTE                                                                                                    | 29175675                                                                                                    | 60             | 06-Jun-2023                                                                                                    | \$2 006 00                                                                                               | Ver      |  |  |
| NSIONES                                                                                                    | HOLINE                                                                                                    | 20110010                                                                                                    |                | 00 001 2020                                                                                                    | \$£,000.00                                                                                               | VC.      |  |  |
|                                                                                                    | Rechazado                                                                                                    | 17257679                                                                                                    | 48             | 19-Feb-2019                                                                                                    | \$206.00                                                                                                 | Ver      |  |  |
| NOIDNEO                                                                                                    |                                                                                                    |                                                                                                    |                |                                                                                                    |                                                                                                    |          |  |  |
|                                                                                                    |                                                                                                    | »»»                                                                                                    | X              | » »»                                                                                                    |                                                                                                    |          |  |  |
| talle del Cr                                                                                                    | editos Selec                                                                                                    | cionado                                                                                                    |                |                                                                                                    |                                                                                                    |          |  |  |
| atos de Pre                                                                                                    | éstamo                                                                                                    |                                                                                                    |                |                                                                                                    |                                                                                                    |          |  |  |
| úmero de Cé                                                                                                    | dula de Afiliado                                                                                                    | -                                                                                                    |                |                                                                                                    |                                                                                                    |          |  |  |
| ombre afiliad                                                                                                    | 0:                                                                                                    |                                                                                                    |                |                                                                                                    |                                                                                                    |          |  |  |
| úmero de Pré                                                                                                    | éstamo:                                                                                                    | 29175675                                                                                                    |                |                                                                                                    |                                                                                                    |          |  |  |
| echa registro                                                                                                    | Préstamo:                                                                                                    | 06-06-2023                                                                                                    |                |                                                                                                    |                                                                                                    |          |  |  |
| lombre Institu                                                                                                    | ción financiera:                                                                                                    | BANCO DEL PACI                                                                                                    | IFICO          |                                                                                                    |                                                                                                    |          |  |  |
| lúmero de cue                                                                                                    | enta bancaria:                                                                                                    |                                                                                                    |                |                                                                                                    |                                                                                                    |          |  |  |
|                                                                                                    | bancaria:                                                                                                    | CUENTA DE AHO                                                                                                    | RROS           |                                                                                                    |                                                                                                    |          |  |  |
| ipo de cuenta                                                                                                    | Valor transferido:                                                                                                    |                                                                                                    |                | \$706.52                                                                                                    |                                                                                                    |          |  |  |
| i ipo de cuenta<br>/alor transferic                                                                                                    | lo:                                                                                                    | \$100.52                                                                                                    |                |                                                                                                    |                                                                                                    |          |  |  |
| i ipo de cuenta<br>Valor transferio<br>Estado Actual                                                                                                    | lo:<br>Préstamo:                                                                                                    | VIGENTE                                                                                                    |                |                                                                                                    |                                                                                                    |          |  |  |
| npo de cuenta<br>Valor transferio<br>Estado Actual                                                                                                    | lo:<br>Préstamo:                                                                                                    | VIGENTE                                                                                                    |                |                                                                                                    |                                                                                                    |          |  |  |
| Ipo de cuenta<br>Jalor transferic<br>Estado Actual<br>Detalle de s                                                                                                    | lo:<br>Préstamo:<br>seguimiento                                                                                               | VIGENTE<br>del Préstamo                                                                                            |                |                                                                                                    |                                                                                                    |          |  |  |
| Valor transferic<br>Estado Actual<br>Detalle de s                                                                                                    | to:<br>Préstamo:<br>seguimiento                                                                                               | VIGENTE<br>del Préstamo                                                                                            |                |                                                                                                    | _                                                                                                    |          |  |  |
| Valor transferio<br>Estado Actual<br>Detalle de s<br>Fecha de<br>estado                                                                                                    | lo:<br>Préstamo:<br>seguimiento<br>cambio del                                                                                 | del Préstamo<br>Estado                                                                                             | Obser          | vación                                                                                                    |                                                                                                    | r.       |  |  |
| Detalle de stado<br>2023-06-0                                                                                                    | to:<br>Préstamo:<br>seguimiento<br>cambio del<br>16 10:02:16.0                                                                | del Préstamo<br>Estado<br>GENERADO                                                                                 | Obser          | <b>vación</b><br>Generación del c                                                                                                    | rédito                                                                                                   |          |  |  |
| Detalle de s<br>Fecha de<br>2023-06-0<br>2023-06-0                                                                                                    | to:<br>Préstamo:<br>seguimiento<br>cambio del<br>6 10:02:16.0<br>16 10:02:29.0                                                | del Préstamo<br>Estado<br>GENERADO<br>PENDIENTE DI<br>APROBACIÓN                                                   | Obser<br>E     | <b>vación</b><br>Generación del c<br>Cambia de estado por                                                                                              | crédito<br>modificacion                                                                                  | i        |  |  |
| Detaile de cuenta<br>Valor transferio<br>Estado Actual<br>Pecha de<br>estado<br>2023-06-0<br>2023-06-0                                                                                                    | to:<br>Préstamo:<br>seguimiento<br>cambio del<br>16 10.02:18.0<br>16 10.02:29.0<br>16 10.03:45.0                              | del Préstamo<br>Estado<br>GENERADO<br>PENDIENTE D<br>APROBACION<br>APROBADO                                        | E Su pre       | vación<br>Generación del c<br>Cambia de estado por<br>stamo se encuentra apro<br>enviar la transfer                                                    | crédito<br>modificacion<br>obado y en espera<br>rencia                                                   | de       |  |  |
| Detalle de suenta<br>Valor transferio<br>Estado Actual<br>Detalle de s<br>Fecha de<br>estado<br>2023-06-0<br>2023-06-0<br>2023-06-0                                                                                                    | to:<br>Préstamo:<br>seguimiento<br>cambio del<br>6 10.02:18.0<br>6 10.02:29.0<br>6 10.03:45.0<br>6 22:20:50.0                 | del Préstamo<br>Estado<br>GENERADO<br>PENDIENTE DI<br>APROBADO<br>APROBADO                                         | E Su pre       | vación<br>Generación del c<br>Cambia de estado por<br>stamo se encuentra apro<br>enviar la transfer<br>enviar la transfer                              | crédito<br>modificacion<br>obado y en espera<br>rencia<br>obado y en espera<br>rencia                    | de       |  |  |
| Ipo de cuenta           Valor transferic           Estado Actual           Detalle de :           Fecha de estado           2023-06-0           2023-06-0           2023-06-0           2023-06-0           2023-06-0           2023-06-0           2023-06-0 | to:<br>Préstamo:<br>seguimiento<br>cambio del<br>6 10:02:16.0<br>6 10:02:29.0<br>6 10:03:45.0<br>6 22:20:50.0<br>7 13:31:21.0 | VIGENTE<br>del Préstamo<br>Estado<br>GENERADO<br>PENDIENTE D<br>APROBADO<br>APROBADO<br>EN LISTA DE<br>TRANSFERENC | E Su pre       | Vación<br>Generación del c<br>Cambia de estado por<br>stamo se encuentra apro<br>enviar la transfer<br>enviar la transfer<br>su prestamo ha sido trans | rédito<br>modificacion<br>obado y en espera<br>rencia<br>obado y en espera<br>rencia<br>sferido al banco | de<br>de |  |  |

• Si las solicitudes de crédito se encuentran en estado "Pendiente de Aprobación-PDA, Pendiente de Verificación-PDV o Pendiente de Confirmación-PDC", los asegurados deberán cumplir con los requisitos establecidos en la Guía "Aprobación Préstamos Quirografarios".

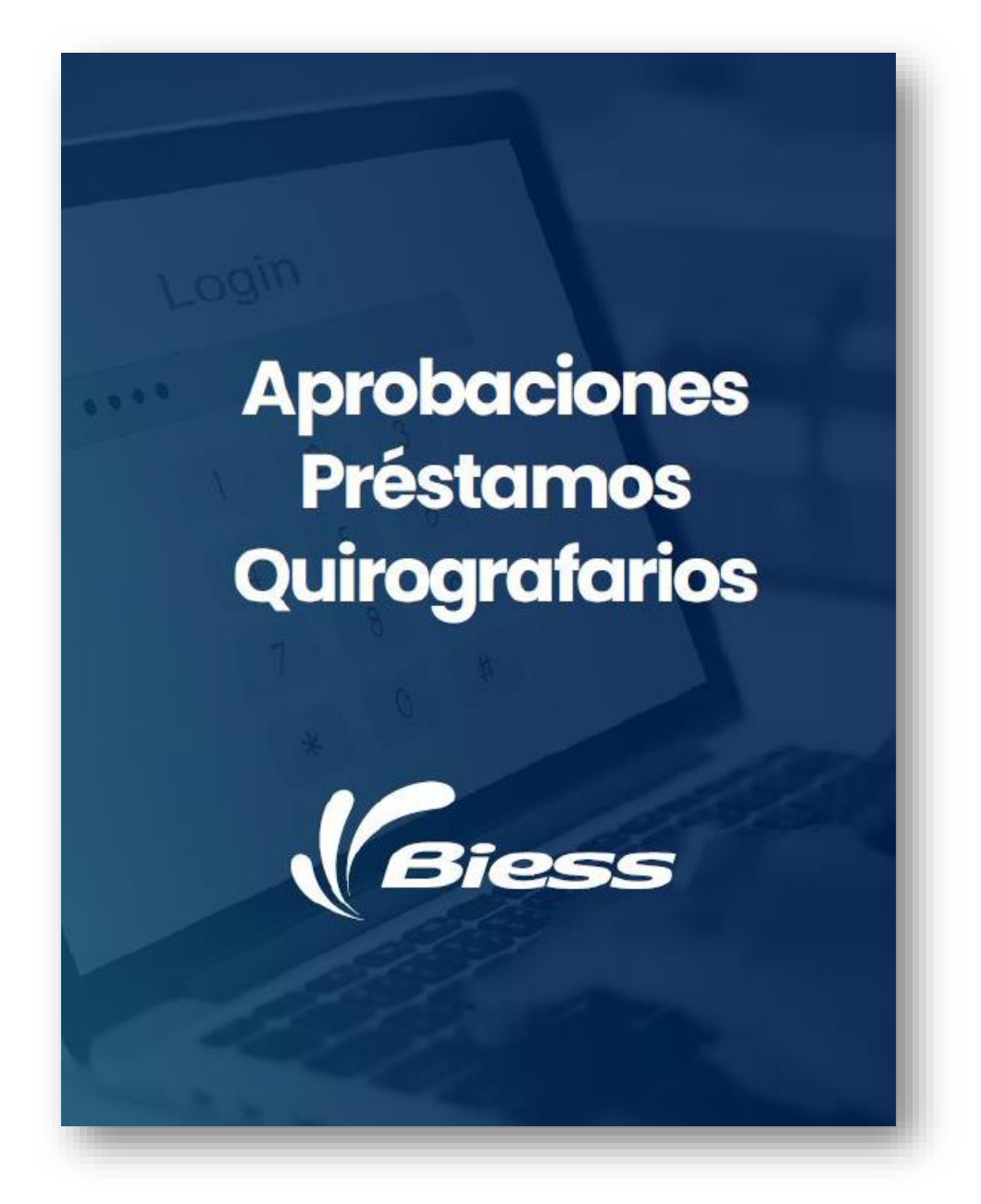